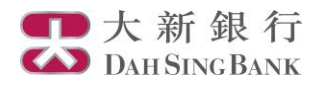

## i-Securities Services Guide – Stock Investment Saving Plan

Log on "Stocks Investment Savings Plan"

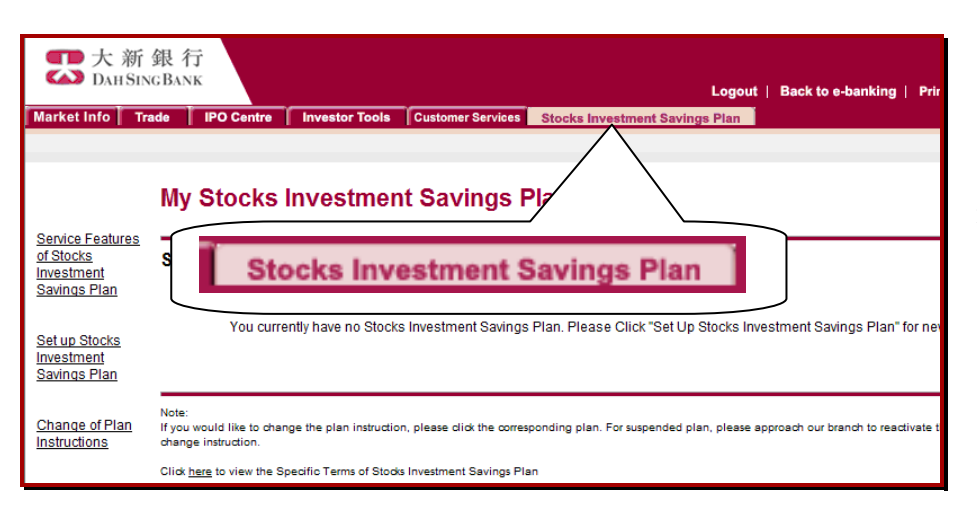

1. Log on i-Securities service

2. Log on "Stock Investment Savings Plan". You may view the registered Stock Investment Saving Plan, setup or change plan

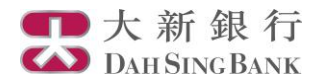

## Set up Stocks Investment Savings Plan

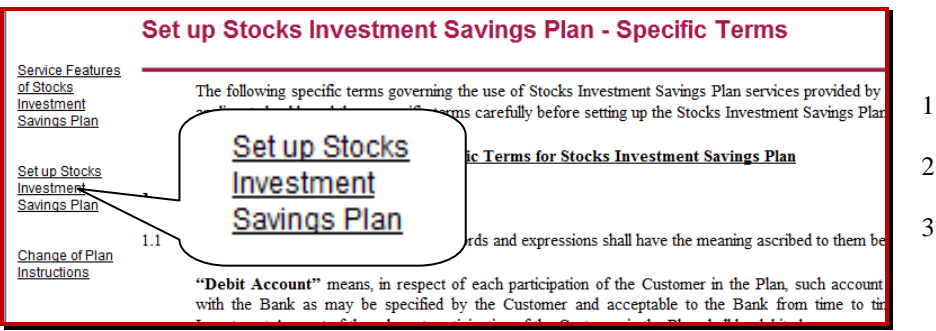

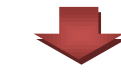

- 1. Select "Set up Stocks Investment Savings Plan"
- 2. Read the related terms and disclosure.
- 3. Click "Confirm" at the bottom of the page

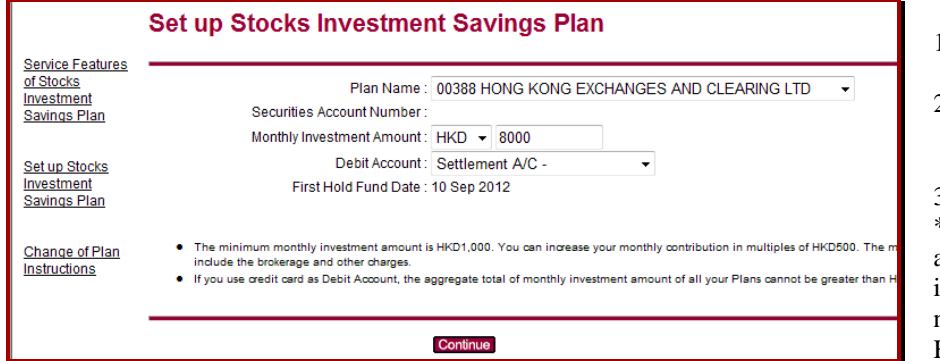

- 1. Select stock plan and monthly investment amount
- Select debit account (may choose either settlement A/C or credit card\*)

 Click "Continue"
\*If you choose credit card as debit account, the total monthly investment amount under your name should not exceed HKD5,000

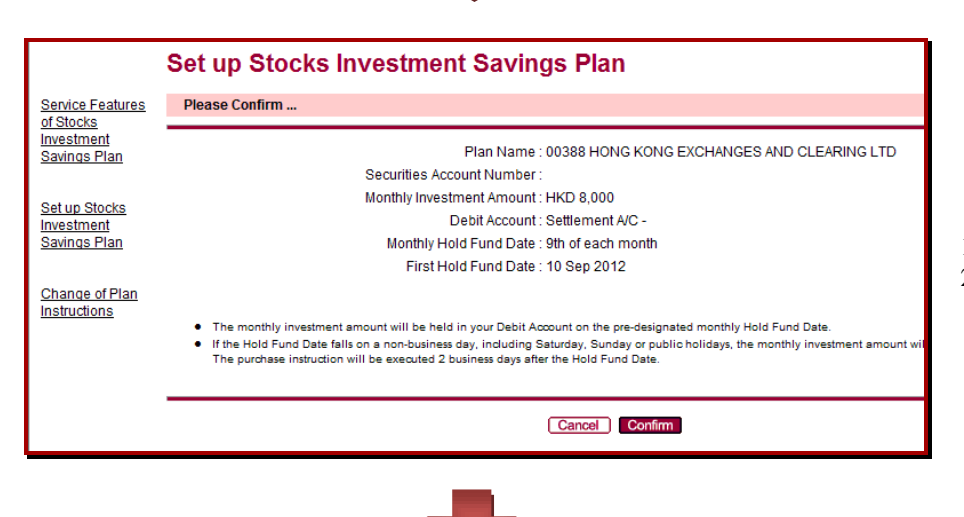

- 1. Check the plan details
- 2. Click "Confirm"

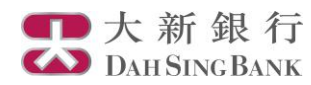

|                                                                               | My Stocks Investment Savings Plan                                            |                                        |                             |  |
|-------------------------------------------------------------------------------|------------------------------------------------------------------------------|----------------------------------------|-----------------------------|--|
| Service Features<br>of Stocks<br>Investment<br>Savings Plan                   | Securities Account Number :<br>Plan Name                                     | Monthly Investment Amount              | Hold Fund Date              |  |
| Set up Stocks<br>Investment<br>Savings Plan<br>Change of Plan<br>Instructions | 00388 HONG KONG EXCHANGES AND CLEARING LTD                                   | HKD 8,000                              | 9th of each month           |  |
|                                                                               | Not<br>If y<br>change of Plan<br>Instructions<br>ods Investment Savings Plan | plan. For suspended plan, please appro | osch our branch to reactiva |  |

Registration is finished. You may click "Chang of Plan Instructions" to view registered plans.

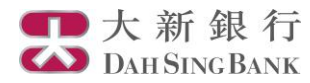

## **Change Stocks Investment Savings Plan**

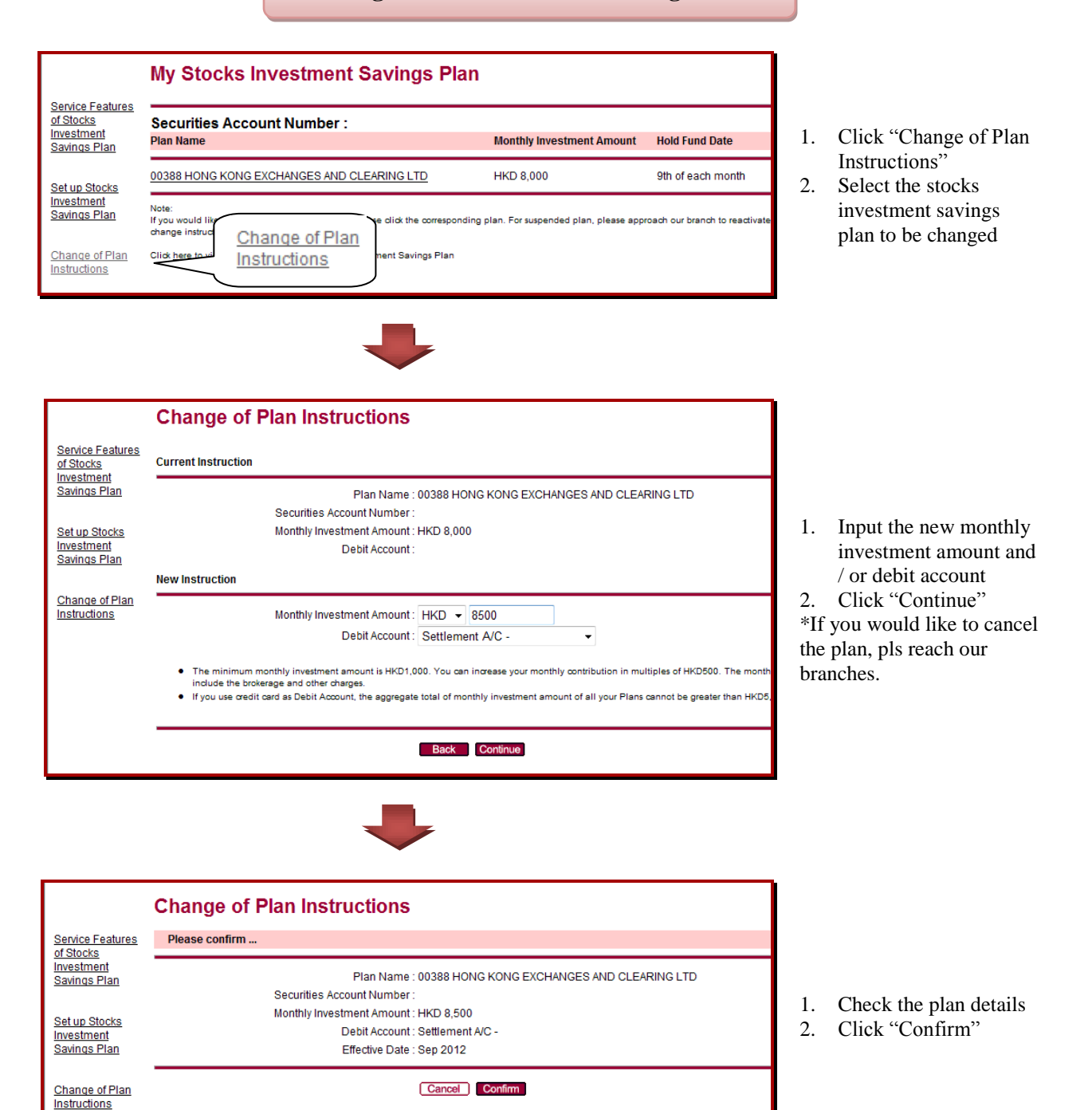

V

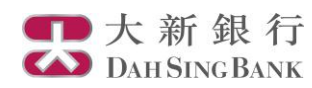

|                                                                           | Change of Plan Instructions                                                                                                    |                                                                                                    |
|---------------------------------------------------------------------------|----------------------------------------------------------------------------------------------------|----------------------------------------------------------------------------------------------------|
| Service Features<br>of Stocks                                             | Thank you. Your request has been received.                                                                                                    |                                                                                                    |
| Investment<br>Savings Plan<br>Set up Stocks<br>Investment<br>Savings Plan | Reference Number : 397<br>Plan Name : 00388 HONG KONG EXCHANGES AND CLEARING LTD<br>Securities Account Number :<br>Monthly Investment Amount : HKD 8,500<br>Debit Account : Settlement A/C -<br>Effective Date : Sep 2012 | The change is finished. You<br>may click "Chang of Plan<br>Instructions" to view<br>registered plans. |
| Change of Plan<br>Instructions                                            |                                                                                                    |                                                                                                    |